## ■Office365のTeamsを使ってリモート授業に参加する(WindowsPC版)

●あらかじめ、Office365のIDとパスワードを用意して下さい。

I. Office365のTeamsを立ち上げる

① Microsoft Edge(ブラウザ)を立ち上げ「Offcie365」で検索しログインページへアクセスす

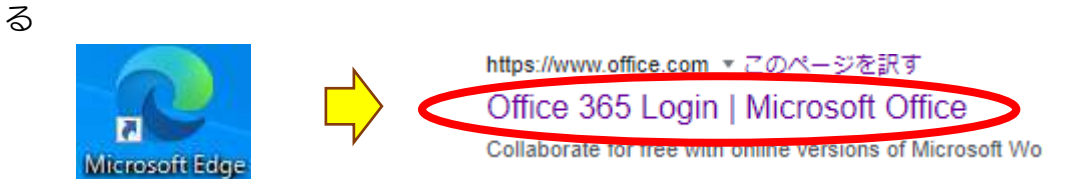

② Office365 に「サインイン」をする。

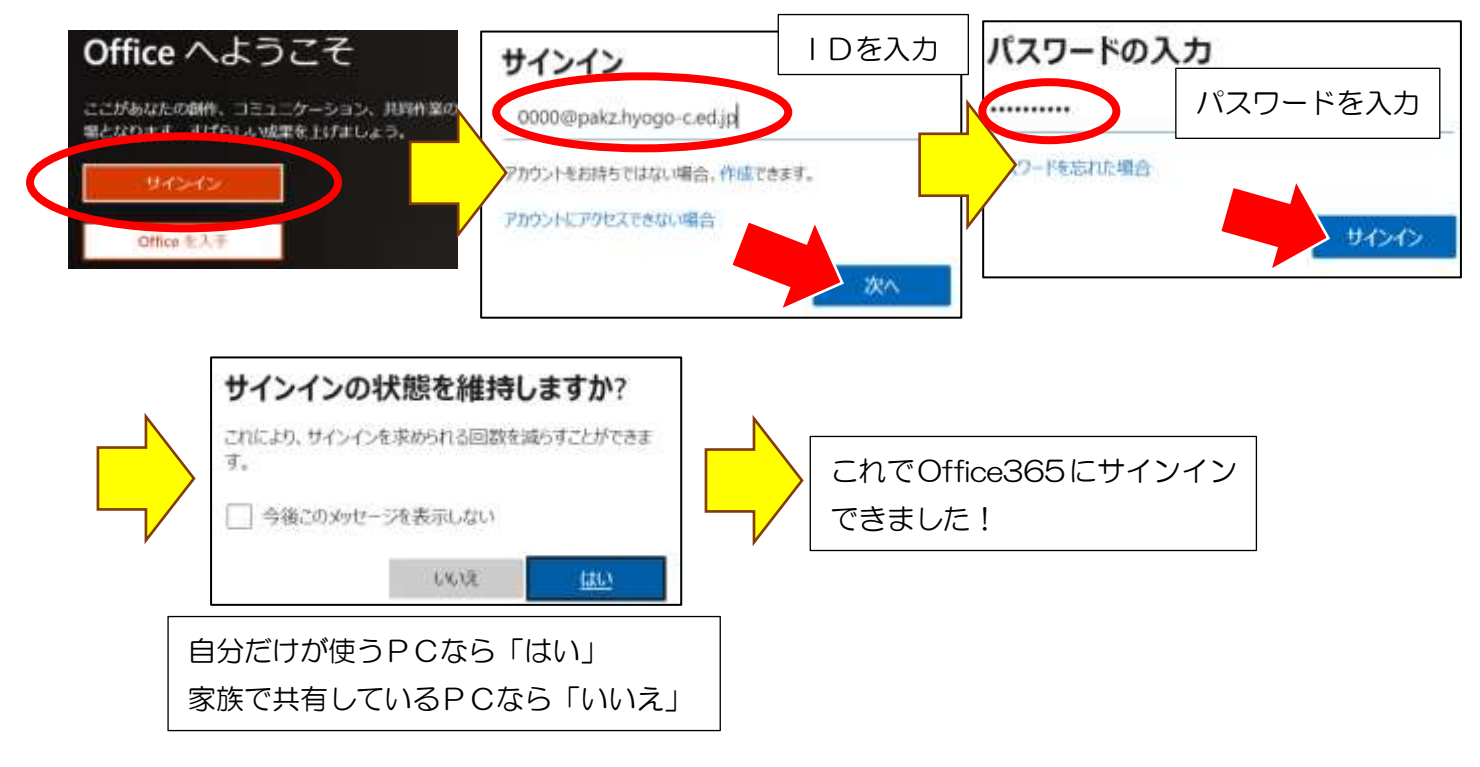

③ Office365の画面左側にあるメニューから「Teams」をクリックし、Teams を立ち上げる。

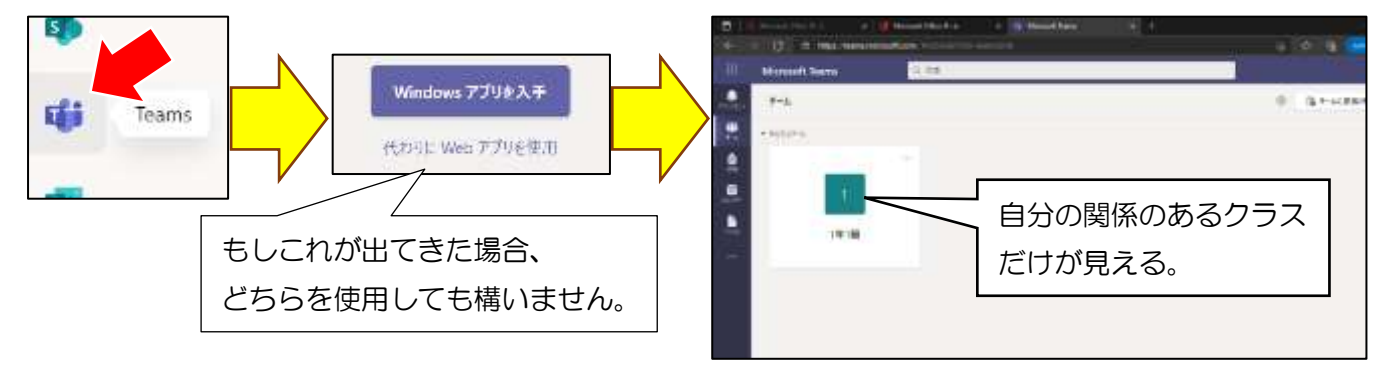

Teams でリモート授業を受ける

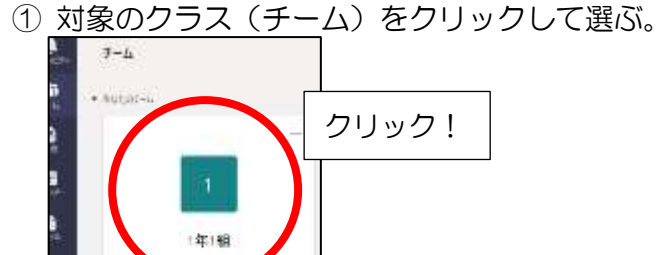

② 青色の「参加」ボタンが表示されていたらリモート授業が開始されているので「参加」をクリック。

| Name     Part       Prove 1     Image: spin (spin (spi (spin (spin (spi (spin (spin (spi (spin (spin (spi (spin | 2021年9月2日木 1-1                                                                                                |
|----------------------------------------------------------------------------------------------------|----------------------------------------------------------------------------------------------------|
|                                                                                                    | <ul> <li>リモート授業が開始されていたら、授業のタイトルを確認して</li> <li>「参加」ボタンをクリック!</li> <li>※レモート授業が開始されていたら書くため「参加」ボタンが</li> </ul> |
|                                                                                                    | 現れます。ない場合は、授業が開始されていませんので、出る<br>まで待ってください。                                                                    |

③ マイクやカメラの使用許可を聞いてきたら、「許可」をクリック。(必要な場合もあるから)

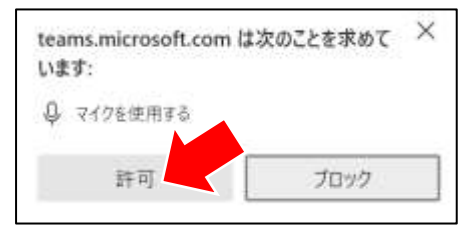

④ 画面が映ったら、「今すぐ参加」をクリックすれば、開始されます。

※マイクとカメラは、OFFにして下さい。ONになっていると家の様子が教室にわかります。

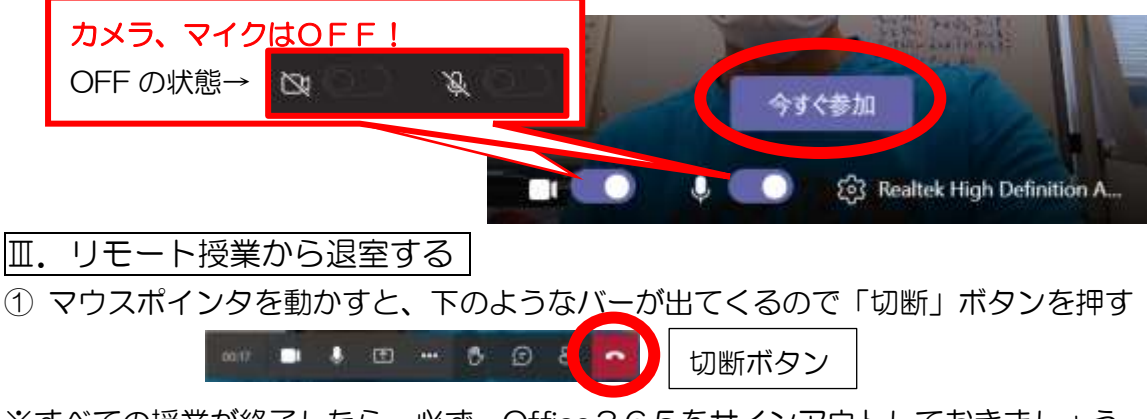

※すべての授業が終了したら、必ず、Office365をサインアウトしておきましょう